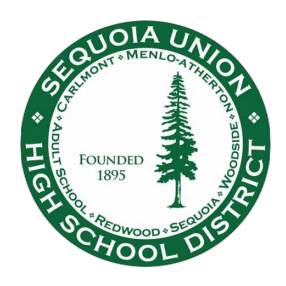

9:13 🚥 🔘 🖼 👗 🔸

Frontline Absence Management (Aesop) Login Instructions App Access

- Download the free Frontline Education app to your iPhone or Android phone (image 1)
   9:12 

   9:12 
   9:12 
   10 
   10 

   11 

   12 

   12 

   12 

   12 

   12 

   12 

   12 

   12 

   12 

   12 

   13 

   14 

   15 

   16 

   16 

   16 

   17 

   18 

   19 

   10 

   10 

   10 

   10 

   10 

   11 

   11 

   11 

   12 

   11 

   11 

   11 

   11 

   11 

   11 

   11 

   11 

   11 

   11 

   11 

   11 

   11 

   11 

   11 

   11 

   11 

   11 

   <li 11
- 2. Open the app and follow the prompts
- 3. Enter the four digit access code: **7354** (image 2)
- 4. Click "Or Sign In with Organization SSO" link at the bottom, click twice to get to the next page (image 3)

© ⊕ ❤⊿ 🔒

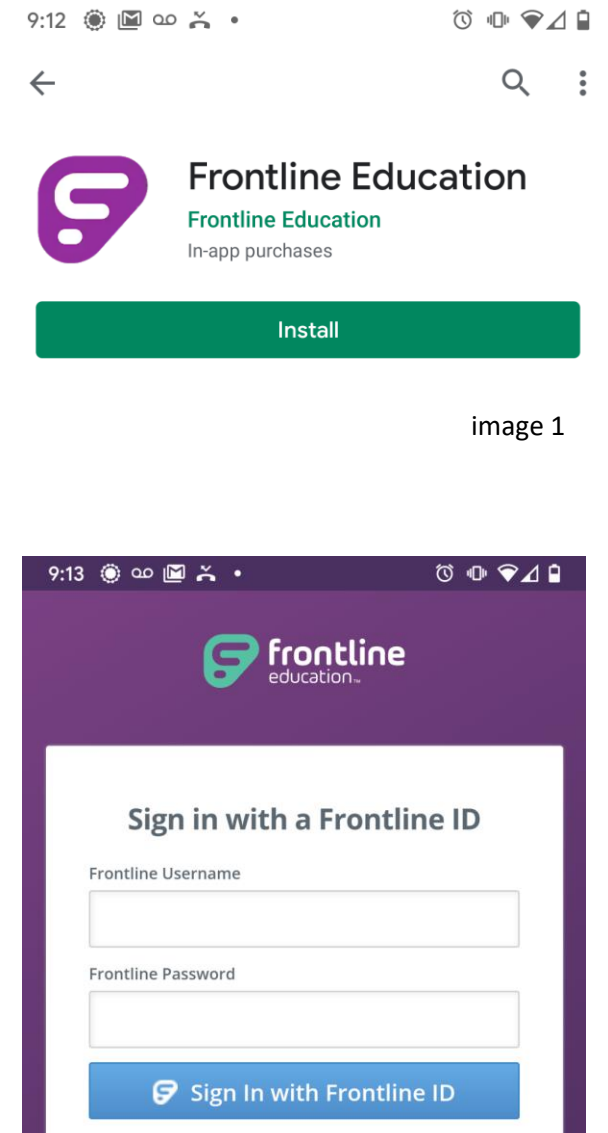

Forgot Username

frontline Enter Unlock Code Enter the secret mobile unlock code you received from your district 2 3 1 5 4 6 7 8 9 0 Click 2 times • What is the mobile unlock code?

image 2

image 3

Forgot Password

Or Sign In with Organization SSO

| 5. Enter your work email address (image 4)                                                                                                    | 9:13 🖲 🗅 🖾 👗 • 🗘                                                                                                    | ) 10 ♀⊿ 🕯                     |
|----------------------------------------------------------------------------------------------------|----------------------------------------------------------------------------------------------------|-------------------------------|
|                                                                                                    |                                                                                                    | 72                            |
| <ul> <li>6. Enter your work email address again (image 5) <ul> <li>a. If you are already signed into a Gmail account on your phone, you will be prompted to select an email account or add an account to proceed (must use work email)</li> <li>b. If you are not already signed into your work email and do not see it as an option at this step, then you must add your work email account to proceed</li> </ul> </li> </ul> | <b>Frontline</b><br>education<br>Single Sign-On (SSO)                                                                                                    |                               |
|                                                                                                    | Enter your organization email addre<br>lookup your organization's sign in p<br><i>This feature must be enabled by your orga</i><br>Organization Email Address<br>Enter your organization email add | ess to<br>hage.<br>Inization. |
| <ol> <li>Enter the same username and password<br/>you use for your work email, exclude<br/>"@seq.org" (image 6)</li> </ol>                                                                                                    | Look up organization sign in p<br><u>Or Sign In with Frontline ID</u>                                                                                                    | age                           |
| imag                                                                                                    |                                                                                                    |                               |
| 9:14 ◉ ∞ 📓 ≚ • ⓒ 🕩 🖗⊿ 🕯                                                                                                    | 9:14 ● ■ ∞ × • (<br>SUHSD                                                                                                    | 3 @ ♥⊿ 🕯                      |
| Google                                                                                                    |                                                                                                    |                               |
| Sian in                                                                                                    |                                                                                                    |                               |
| with your Google Account. Learn more                                                                                                    | Sequoia Union High School District Single S<br>Please enter your user name and password<br>your plain username.<br>Do Not append @seq.org                                                          | <b>Sign On</b><br>. Just use  |
| Email or phone                                                                                                    | User name:                                                                                                    |                               |
| Forgot email?                                                                                                    | Password:<br>Login                                                                                                    | age 6                         |